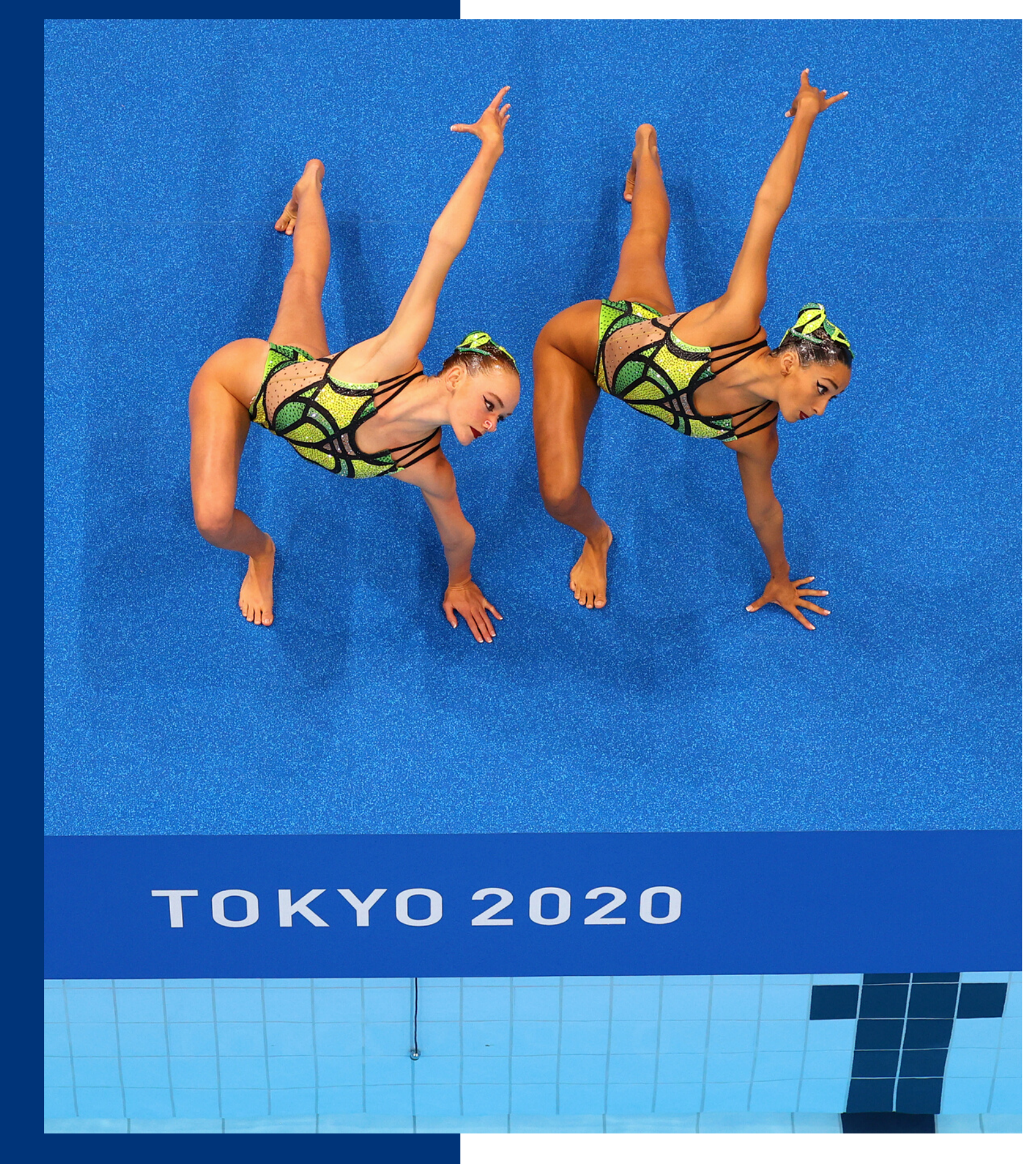

FOR CLUBS, ZONES

### WE MOVE AS ONE

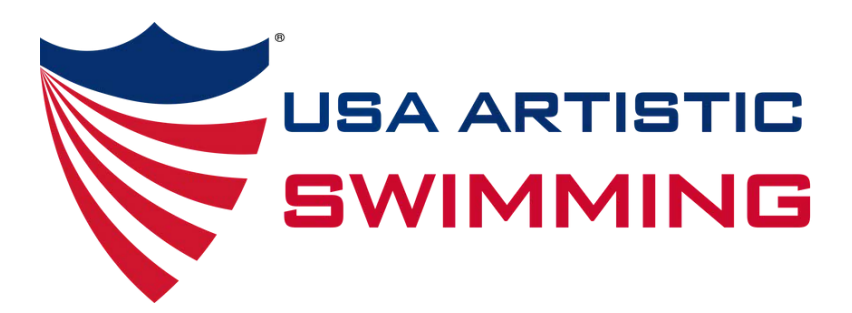

# SPORT ENGINE GUIDE ASSOCIATIONS AND

### MEMBERSHIP CHANGES 2022-2023

- SafeSport is now required for anyone 18 and older, regardless of interactions with minor athletes
- Background screening discount available every other year for Athlete Safety Memberships
- Life Member Active vs. Life Member Retired
  will not need to be renewed again
- Adult membership: anyone who turns 18 before Aug 31, 2023
- Youth memberships: anyone who is 17U on Aug 31, 2023

#### Become a Member

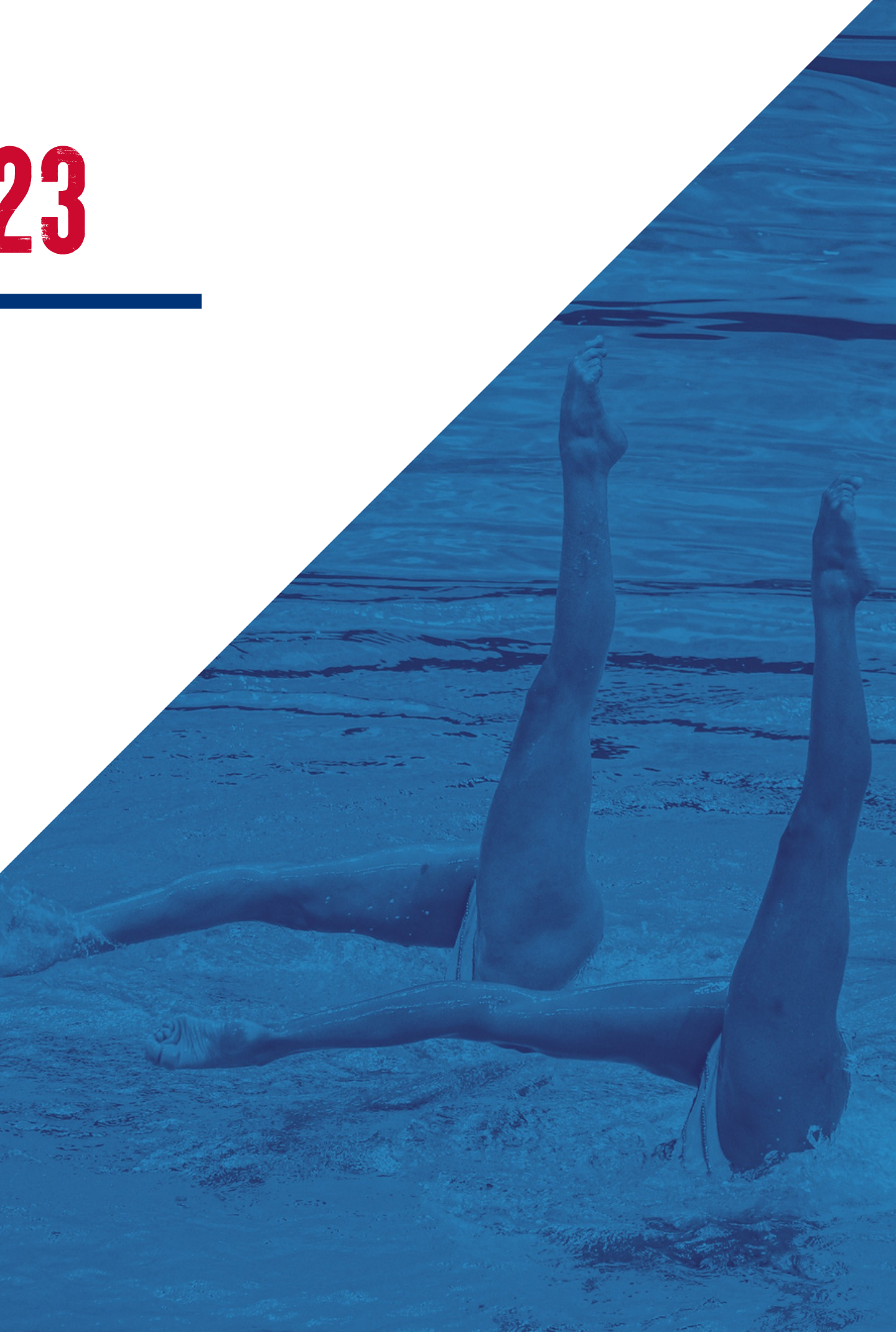

### FLUB MENDERDSHP & DESEUDERS

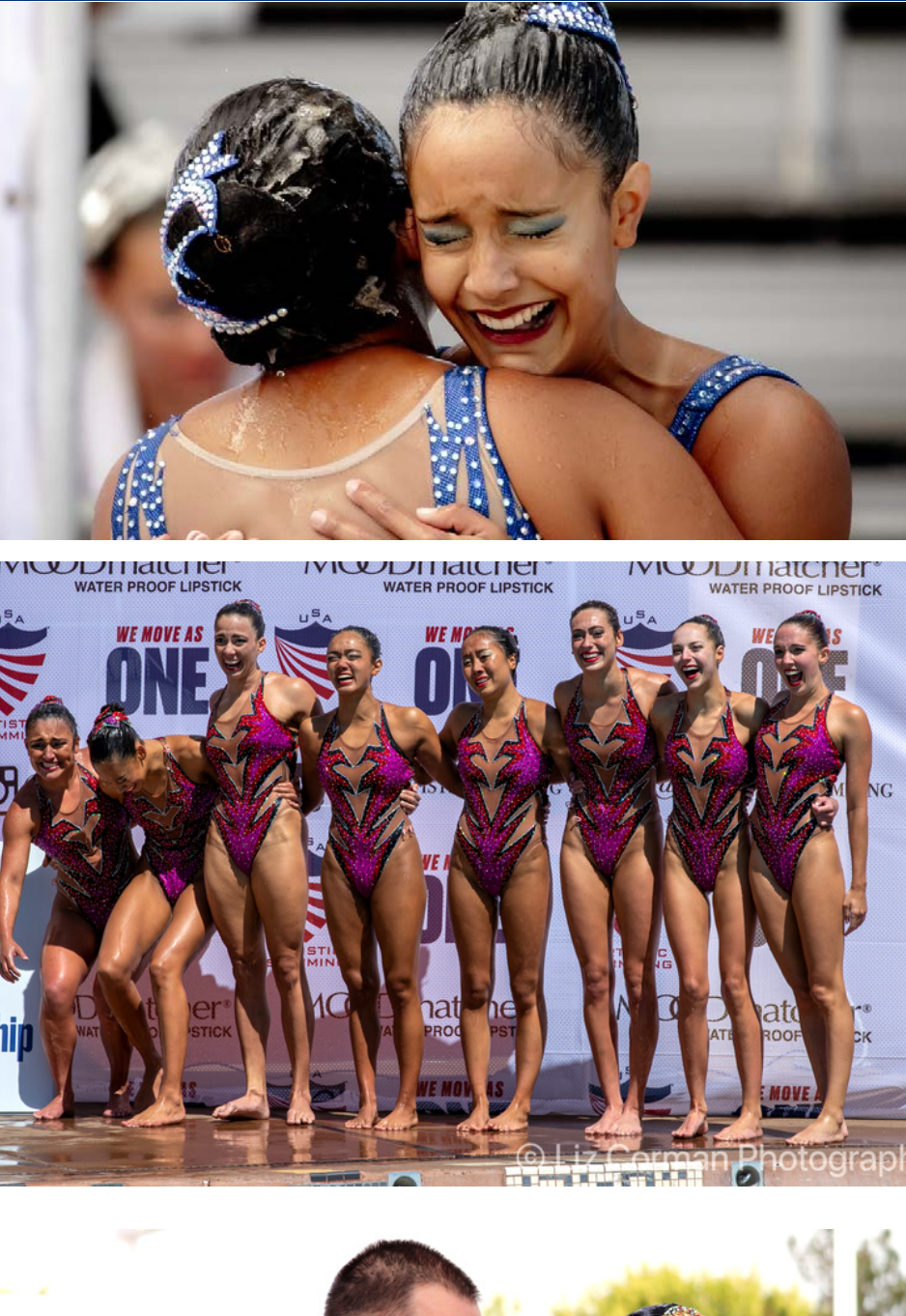

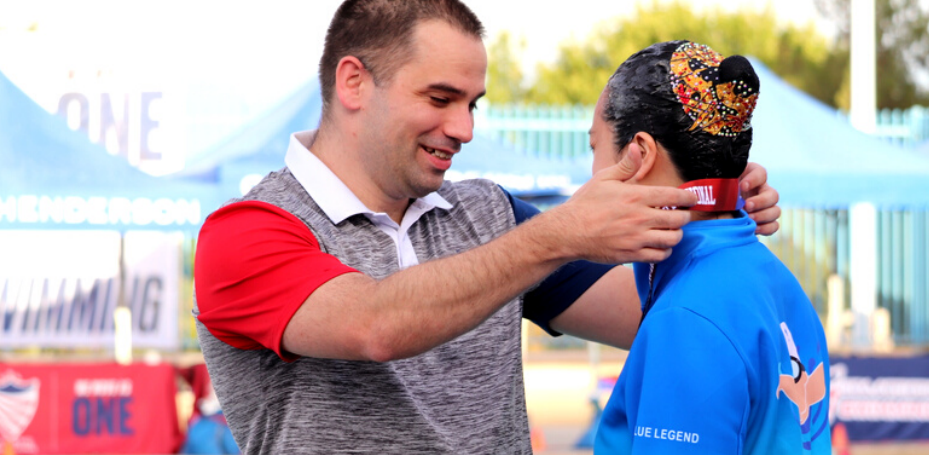

### **USE THE RESOURCES POSTED ON THE WEBSITE**

- <u>https://www.teamusa.org/usa-artistic-swimming/resources/clubs</u>
  - Club Membership
  - Starting a new club guide
  - Athlete Transfers
  - Certificate of Insurance request
  - Event sanctions

### FINA A CLUB

- <u>https://www.teamusa.org/usa-artistic-swimming/find-an-artistic-swimming-club</u>
  - Make updates by emailing Alyssa@usaartisticswim.org

### PERSONAL ACCOUNTS

- <u>https://my.sportngin.com/user</u>
- All sport engine accounts are set up under each individual, no sport engine account will be associated with a club, association or zone.
- The only individuals listed in your personal account, under household, should be those living under your same roof.
  - if you have additional names listed, please email baylee@usaartisticswim.org
- Your personal account will show your membership and eligibility requirements for the membership type you have, under household.
- For more information on your personal account, please use the other guide.

### SPORT ENGINE HELP

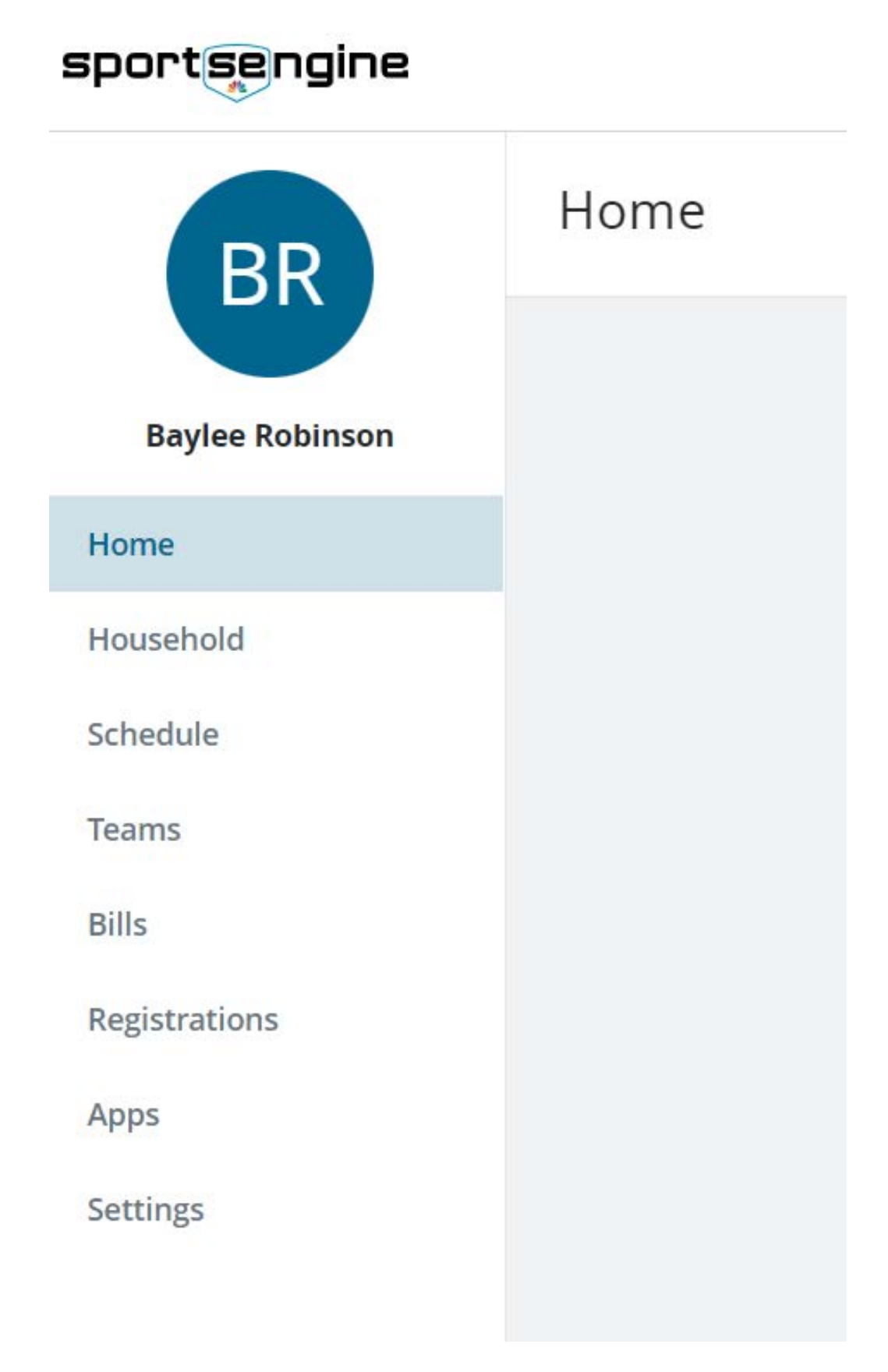

### SPUBT ENGLASS - HER AUGUUNTS

#### HQ ACCOUNTS

- Every club, association and zone will have a personalized HQ account
- Clubs:
  - Clubs will use these accounts to purchase memberships, track memberships, add members to a directory, send a public club assignment and view eligibility of each member.
- Associations and Zone:
  - Associations and zones will ONLY have access to HQ pages to view members in their zone/association.
  - NEVER purchase a membership, add someone to a directory or send purchase link through these HQ pages
  - These HQ pages will only show clubs with an affiliation to that zone or association.

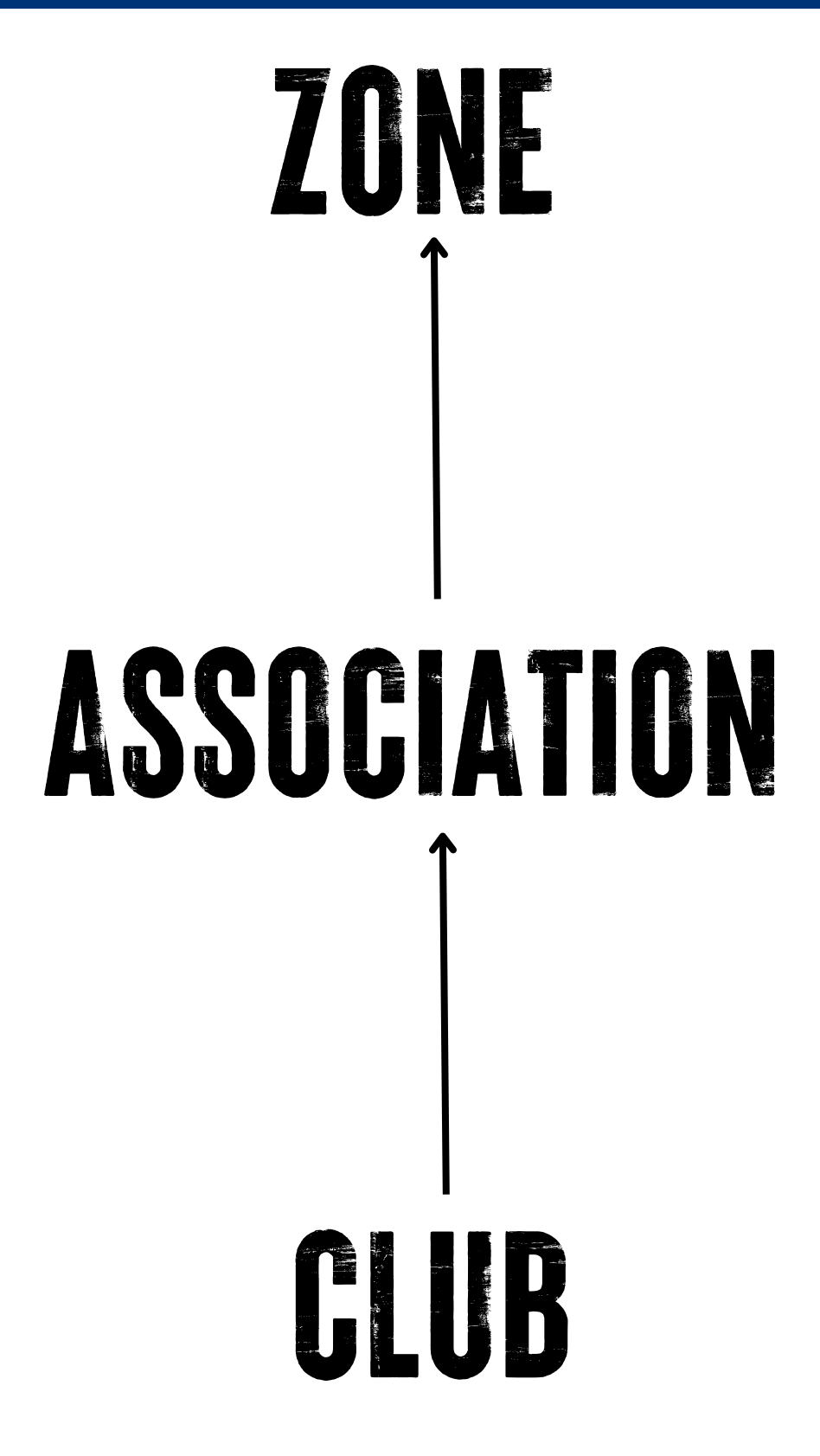

### SPORT ENGINE - HOW TO ACCESS HQ ACCOUNTS

### HQ ACCOUNT

- <u>https://my.sportngin.com/user</u>
- Select "My Organizations"
- Select the club/association/zone name

#### CLUB HQ ACCOUNT WILL USE:

- Members/Directory
  - $\circ$  check membership
  - generate reports
- USA Artistic Swimming
  - Membership & Eligibility Search
  - Governing Season (wont work)

### CLUB HQ ACCOUNT WILL USE:

- USA Artistic Swimming
  - Membership & Eligibility Search

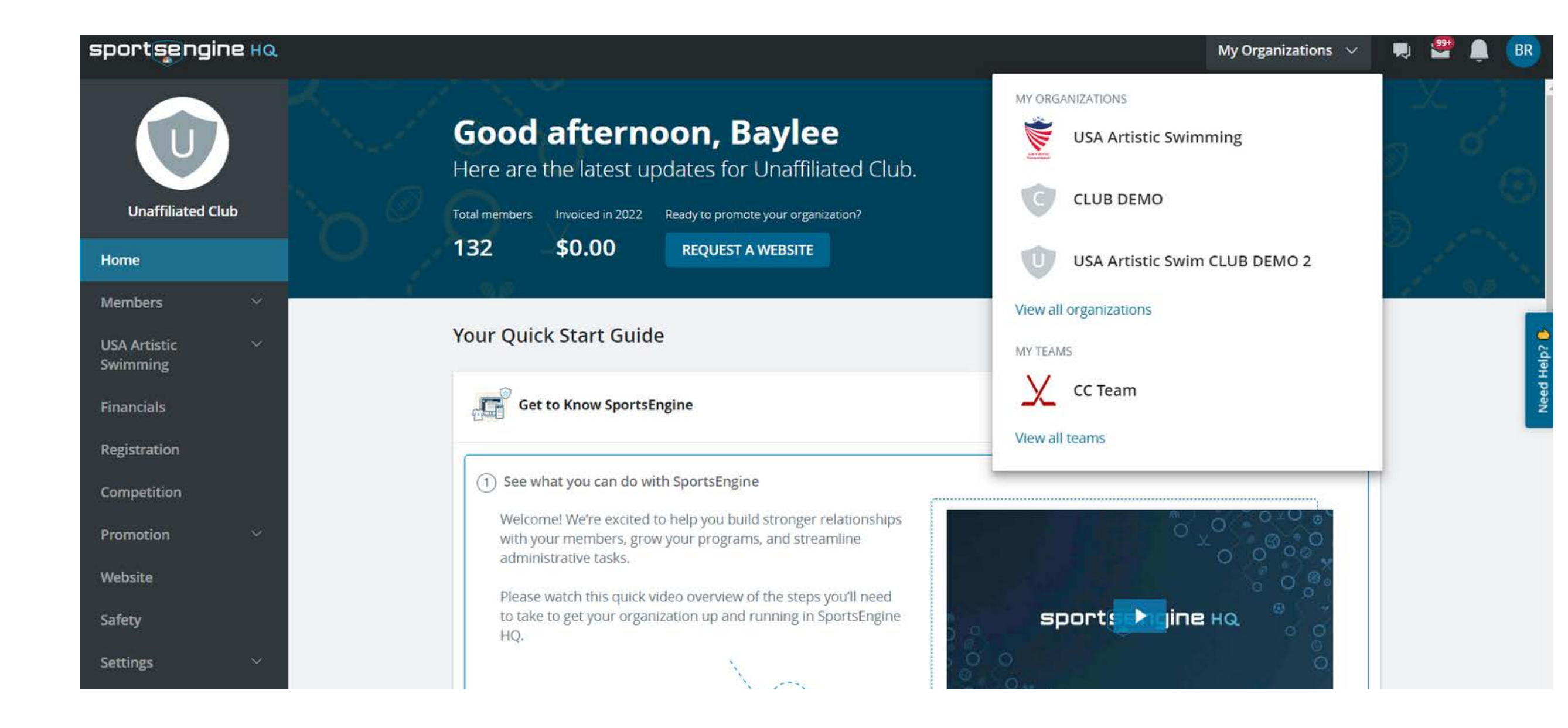

#### USAAS DOES NOT USE ANY OTHER FUNCTIONS ON THE CLUB HQ PAGE THAT YOU SEE ON THE LEFT.

#### **BUY MEMBERSHIPS FOR YOUR MEMBERS**

- Membership Directory
- Check the box next to the name/names of the individuals that need a membership
  - Can only do one membership type at a time
  - Click the three dots on the right and select "buy memberships"
  - Select the membership type and continue to payment

#### MEMBERSHIPS PURCHASE THEIR OWN MEMBERSHIPS

- USA Artistic Swimming Membership
  - Public club assignment generate an open link
  - send this link to your members to purchase a membership with your club affiliation
  - All public club assignment links are also posted HERE

#### ADDING MEMBERS TO YOUR DIRECTORY

- Membership Directory
  - Click "add member"
    - need full name, date of birth, email address, gender

#### **ZONE & ASSOCIATIONS WILL NOT USE ANY FUNCTIONS ON THIS PAGE**

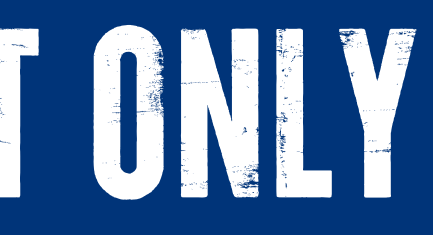

| Unaffiliated Club        |   |
|--------------------------|---|
| Home                     |   |
| Members                  | ^ |
| Directory                |   |
| USA Artistic<br>Swimming | ^ |
| Eligibility Search       |   |
| Governing Seasons        |   |
| Memberships              |   |

### MPORTANT

## USE MEMBERS PERSONAL EMAIL ADDRESS, NOT YOUR OWN AND NOT THE CLUB EMAIL.

If you use your personal email address or the club email address to add members to your club then the membership wont be available to the member, they wont be able to sign the member waiver and they will not be eligible to participate.

### **CREATING A REPORT TO VIEW AND EDITING VIEW**

- Membership Directory
  - click three dots and edit columns
  - from the drop down select profile information or membership information
- Suggested columns
  - Email
  - Membership ID
  - Membership Name
- Note: membership status will only show paid, not eligible or indelible

| ZONE & ASSOCIATIONS    |
|------------------------|
| WILL NOT USE ANY       |
| FUNCTIONS ON THIS      |
| PAGE. THIS FUNCTION    |
| WILL BE AVAILABLE AT A |
| LATER TIME.            |

| en ne menne si l     |  |
|----------------------|--|
| Membership 🗸         |  |
| SportsEngine Profile |  |
| Membership           |  |

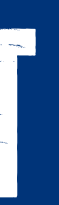

| ADD PERSON | MESSAGE •••            |
|------------|------------------------|
|            | Add Group              |
|            | Import                 |
| Membe      | r Export               |
| USAA-52    | • Edit Columns         |
| USAA-52    | 2 Check for Duplicates |

#### Shown Columns

Drag to Arrange the Column's Display Order

### ZONE. ASSOCIATION AND CLUB HO ACCOUNT

#### CHECKING MEMBERSHIP ELIGIBILITY - CLUBS ONLY!

- Membership Directory
  - search the name of the member you are checking
  - click on their name
  - click membership
    - click the three dots then view eligibility

#### **REQUIREMENTS TRACKED IN SPORT ENGINE**

- Youth Membership
  - Waiver
- Adult Memberships
  - Waiver
  - Safe Sport
  - Background Screening

### CHECKING MEMBERSHIP ELIGIBILITY - ALL HQ ACCOUNTS

- Option 1 Eligibility Search
  - type the name of the individual you need to check
- Option 2 Memberships (recommended)
  - Select the membership type by clicking three dots, view eligible/ineligible
  - Click each name to review what is still missing
  - check the dot next to teach name to send reminders

### **REQUIREMENTS TRACKED ON <u>CERTIFICATION LIST</u>**

- Athletes
  - Level testing
- Judges and Coaches
  - CCP Training
  - First Aid/CPR
  - Judge Training

### ZONE. ASSOCIATION AND CLUB HQ ACCOUNT

#### ASSIGNING ADMIN TO THE HQ PAGE

- You can add multiple admins to your HQ page, manage and remove admins at anytime.
- This is the only time a Zone or Association should manually add someone to their directory
- Members Directory
  - search for the name or add person
  - click their name
  - select permissions
  - click edit tool
  - select the access level

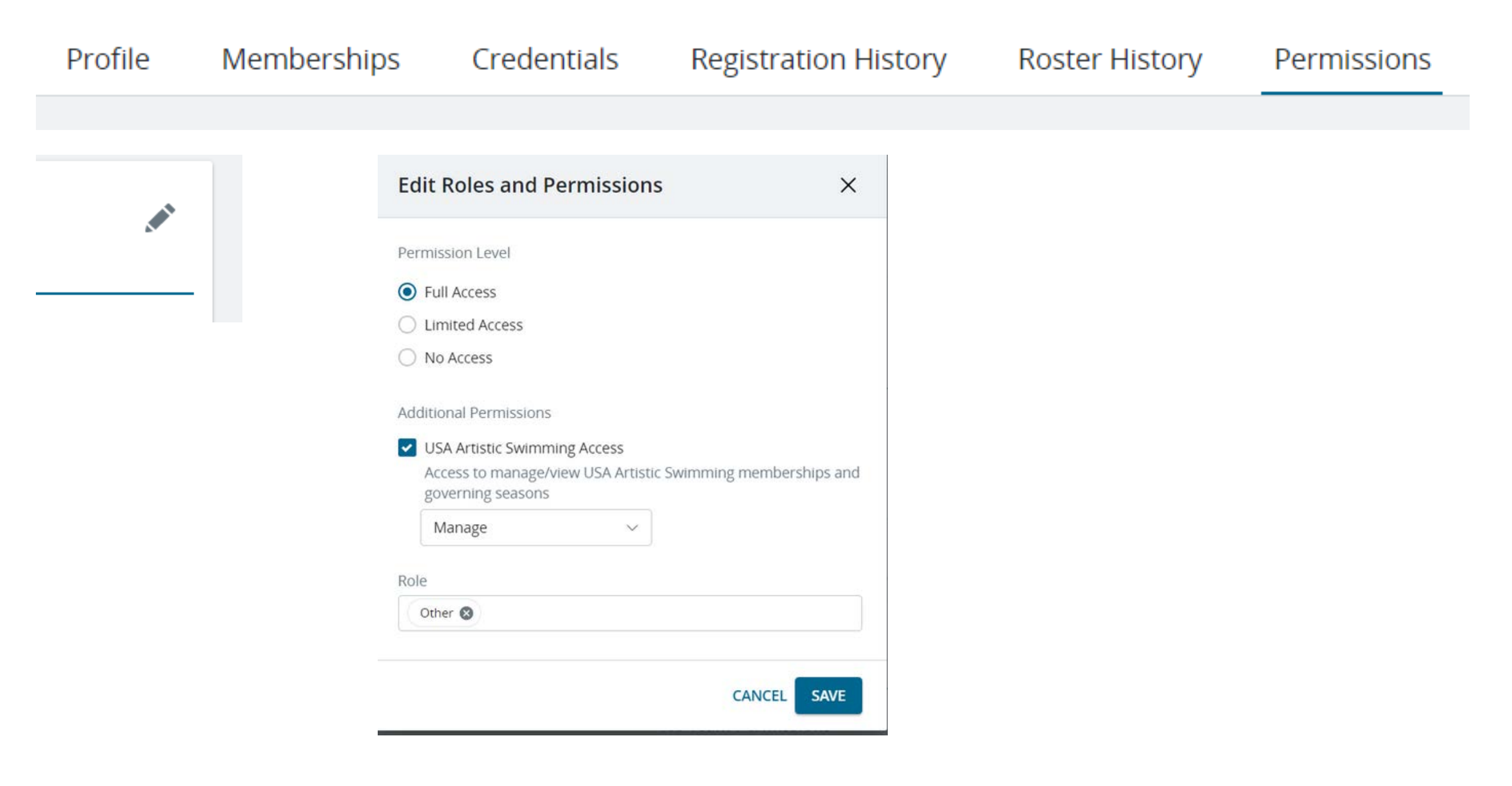

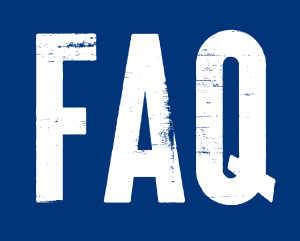

- <u>Pending Membership</u>: when you add a member to your directory, they are sent an invite to join your club. The status will remain pending until they accept your club affiliation - Club HQ accounts only
- <u>Upgrading Membership</u>: if a member or club director purchased the wrong membership or needs to upgrade, the process remains the same. The system will automatically notice the individual already has a membership and will charge the difference for the upgrade/membership change.
- Athlete Transfers: when an athlete transfers from one club to another, USAAS staff has to manually change their affiliation. If a transfer has been approved and the new athlete doesn't appear, please message memcoord@usaartisticswim.org

### ADDITIONAL RESOURCES AND VIDEOS WILL BE ADDED TO THE CLUB RESOURCE PAGE ON THE USAAS WEBSITE.

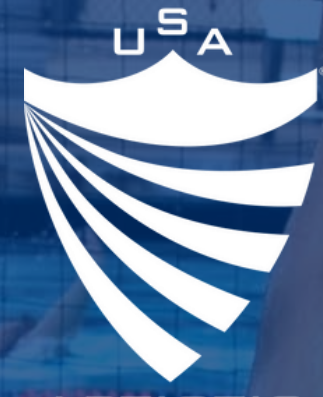

ARTISTIC SWIMMING

### BAYLEE E BROBLINSON

EVENT & MEMBERSHIP DIRECTOR, USA ARTISTIC SWIMMING

baylee@usaartisticswim.org 719-866-4628

#### WE MOVE AS ONE